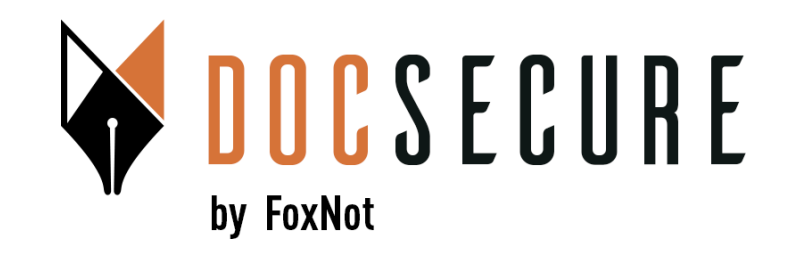

# Guide d'utilisation de la plateforme DocSecure

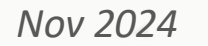

### 1. Création de votre mot de passe

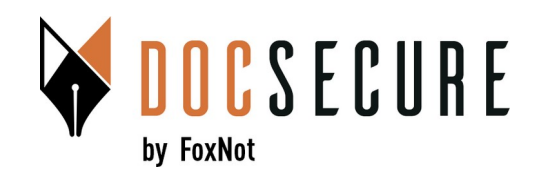

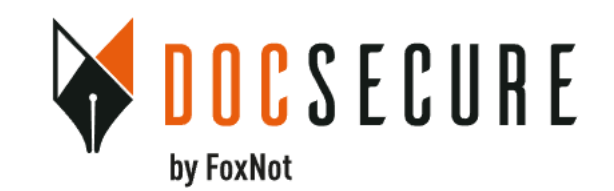

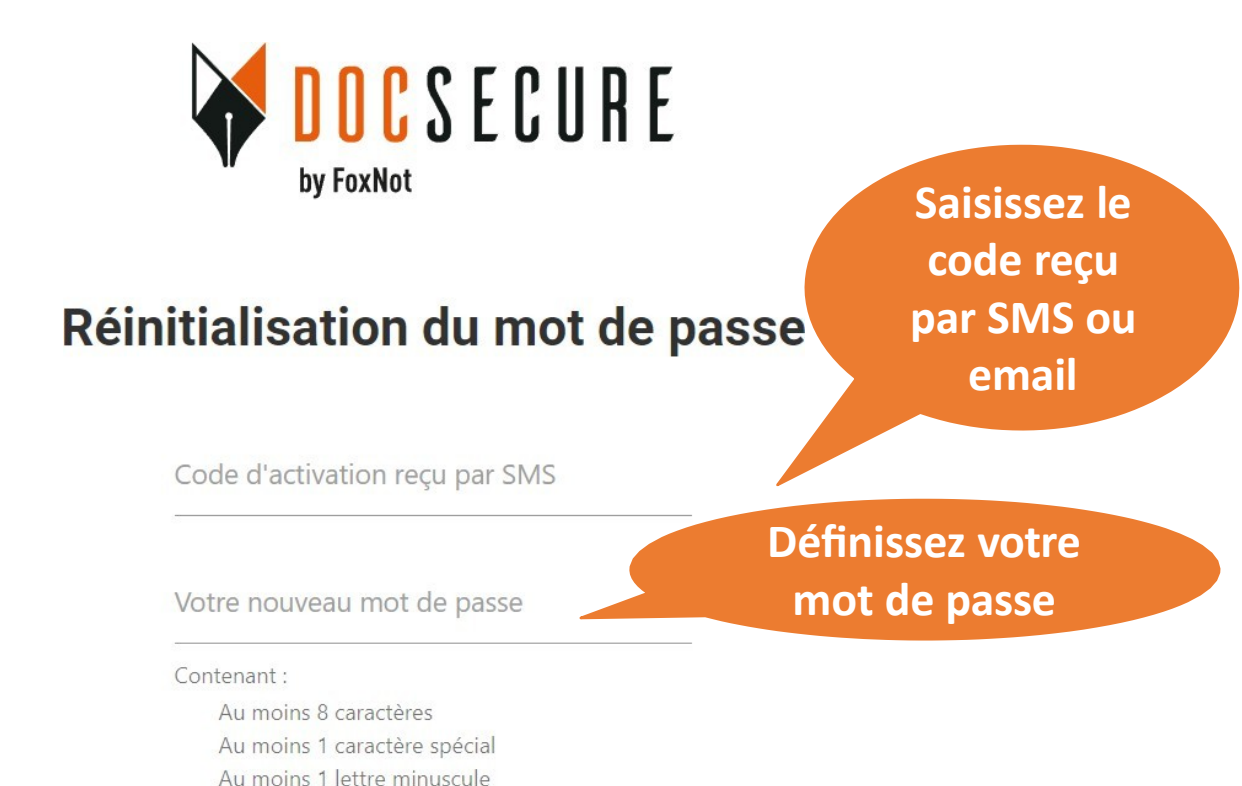

Renseignez votre email et cliquez sur « Recevoir un code d'acivation »

Réinitialisation du mot de passe
Votre email
RECEVOIR UN CODE D'ACTIVATION

ECEVOIR UN CODE D'ACTIVATION PAR SMS

CHANGER LE MOT DE PASSE

Au moins 1 lettre majuscule Au moins un chiffre

#### 1. Création de votre mot de passe

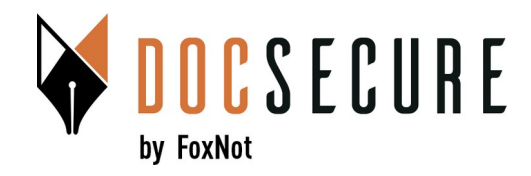

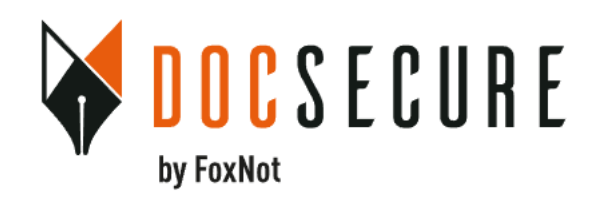

#### **Connectez-vous**

Saisissez votre email et le mot de passe défini

Email

Password

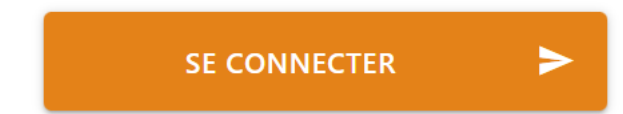

#### **2. Accueil DocSecure**

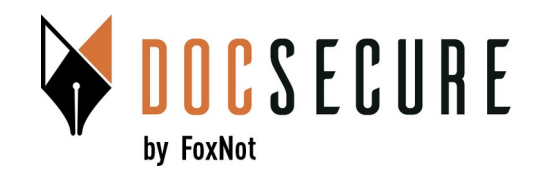

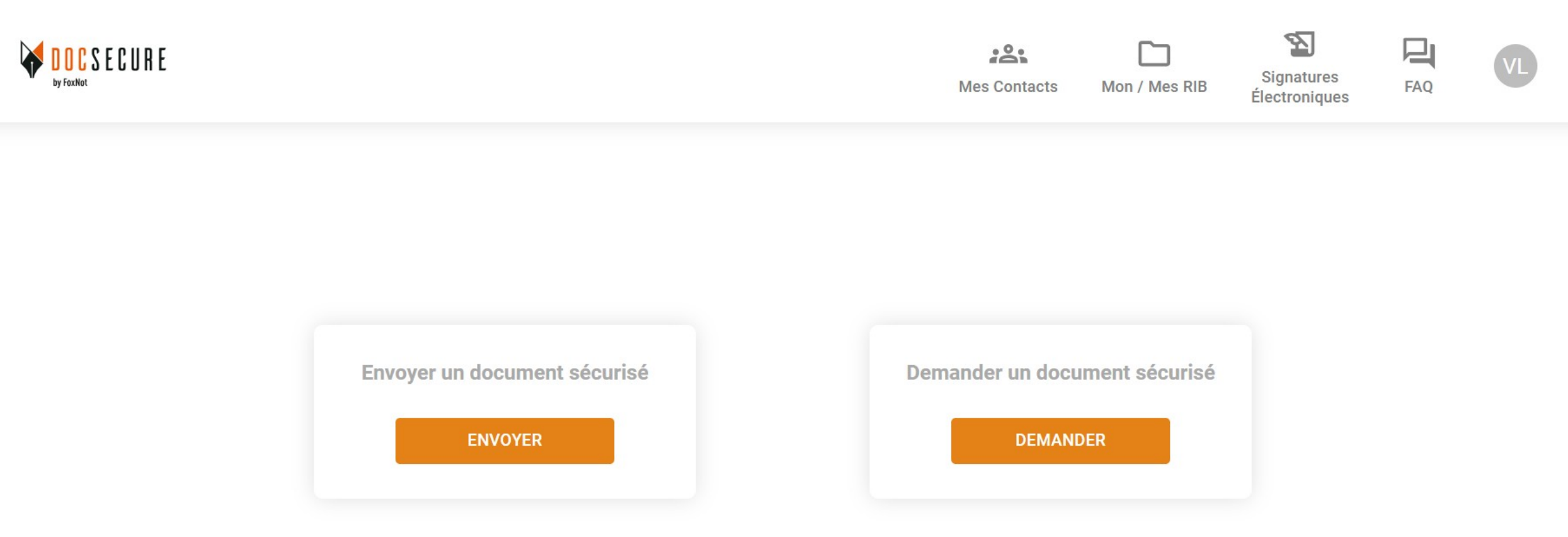

Vous pouvez échanger tout type de document, RIB, appels de fonds... fichiers (très)

#### **3. Ajout du RIB de l'Etude**

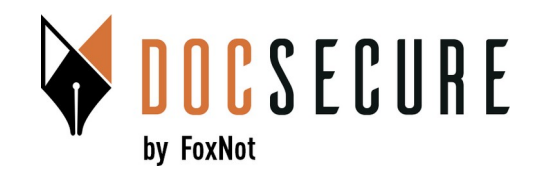

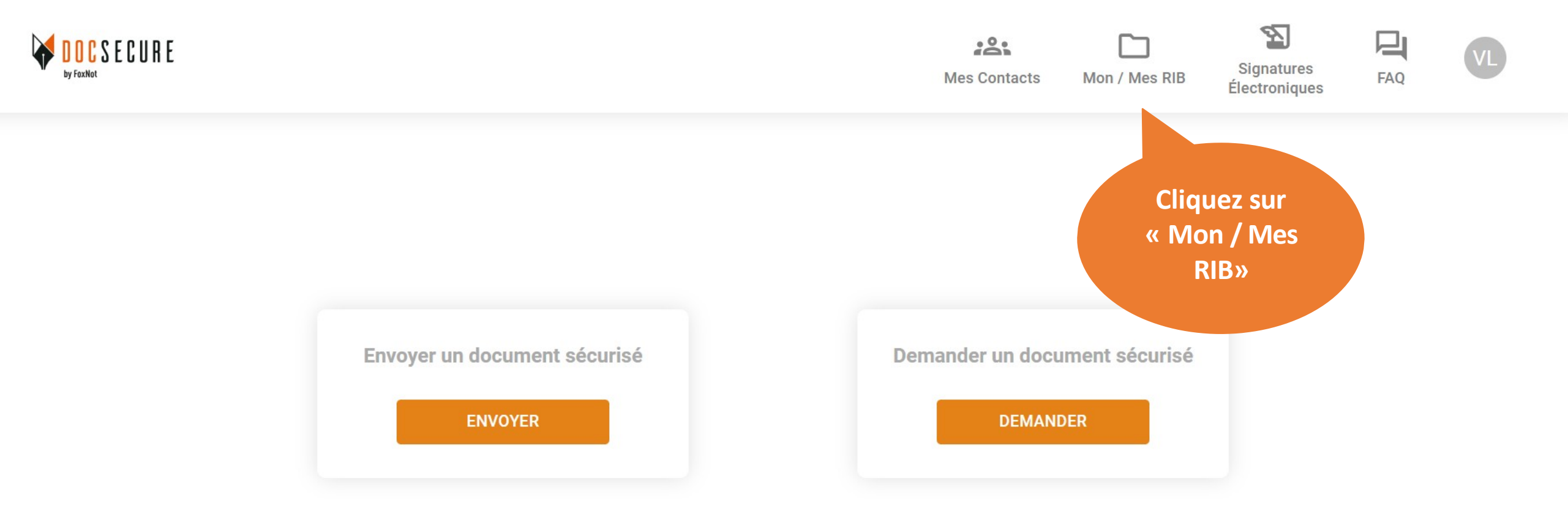

#### 3. Ajout du RIB de l'Etude

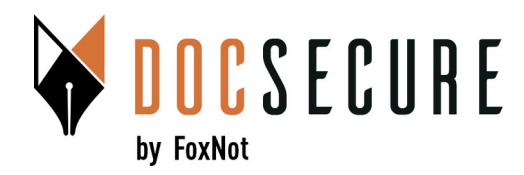

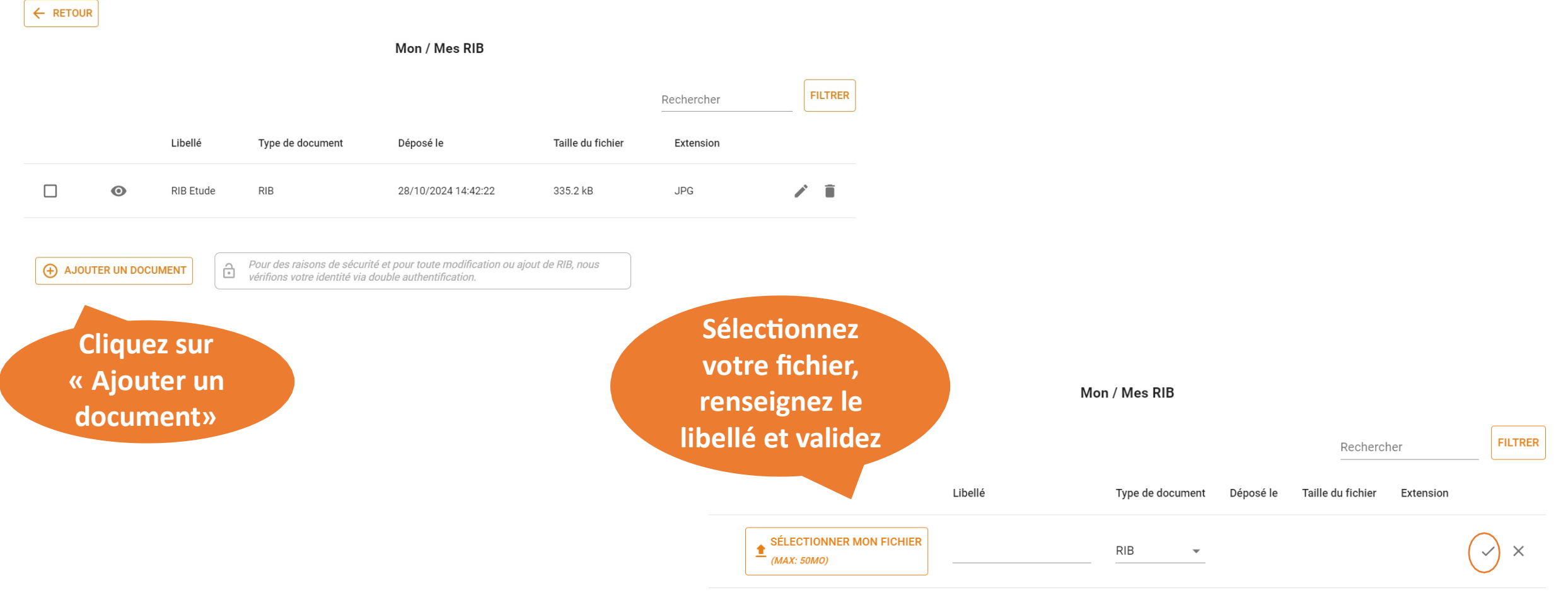

Une double authentification vous sera demandée et une fois le RIB de l'étude ajouté, vous n'avez a priori plus besoin de revenir sur cette page.

## 4. Ajout d'un client / contact

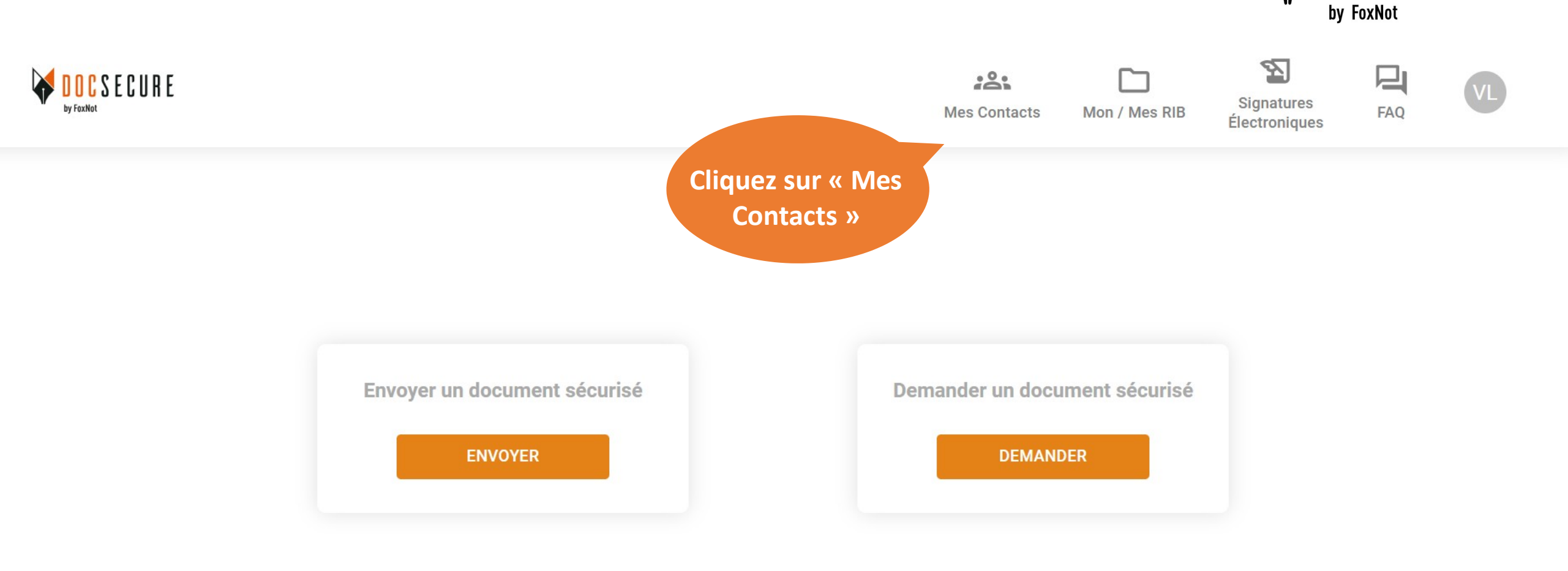

DOCSECURE

## 4. Ajout d'un client / contact

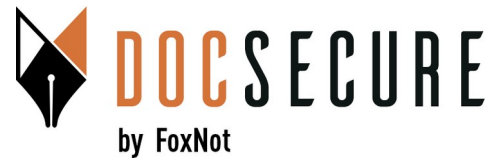

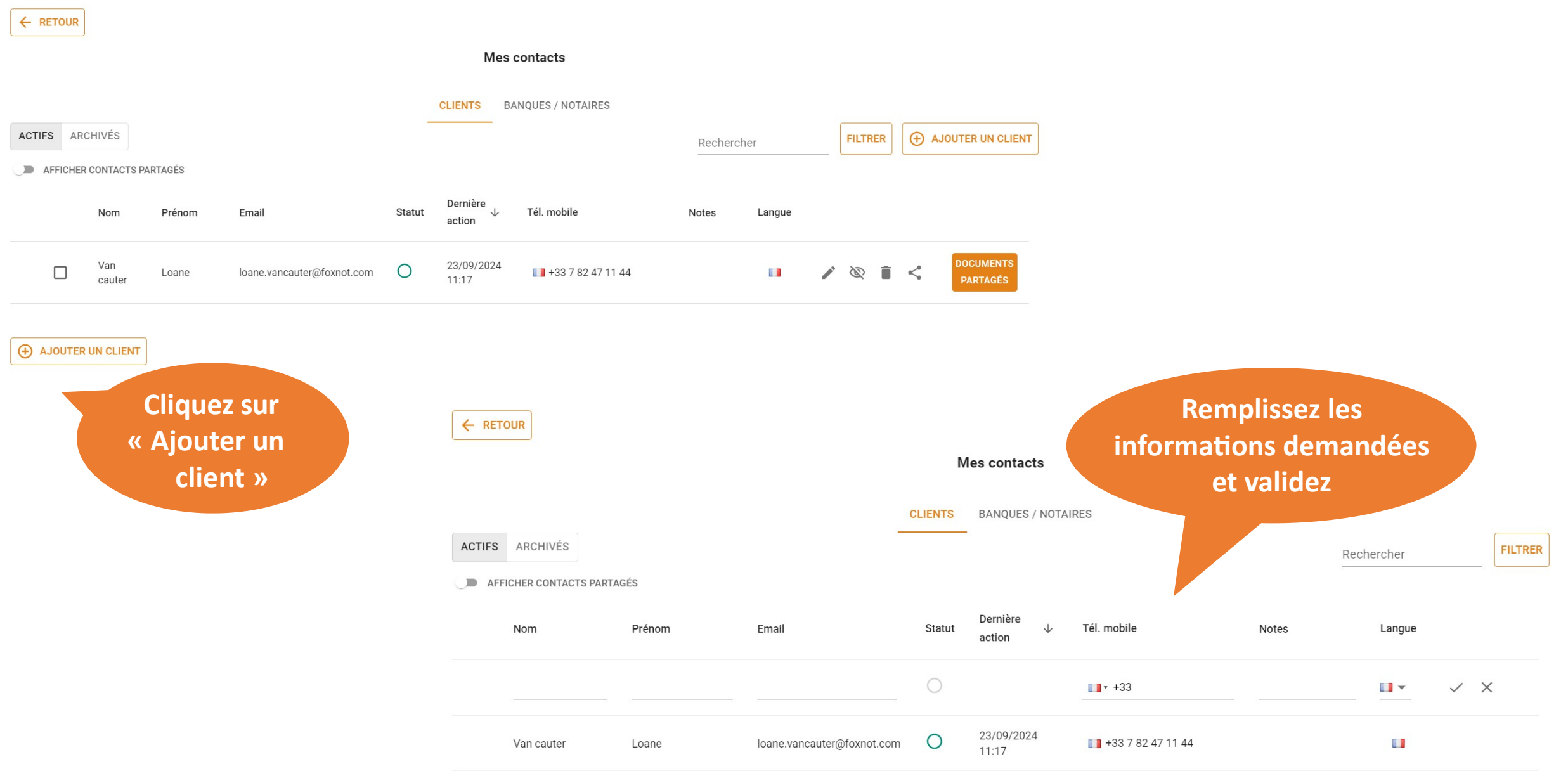

#### 5. Envoi du RIB ou d'un autre document

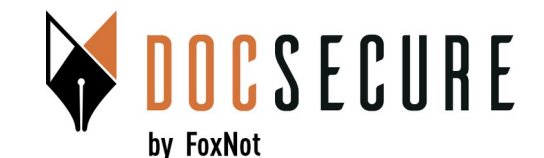

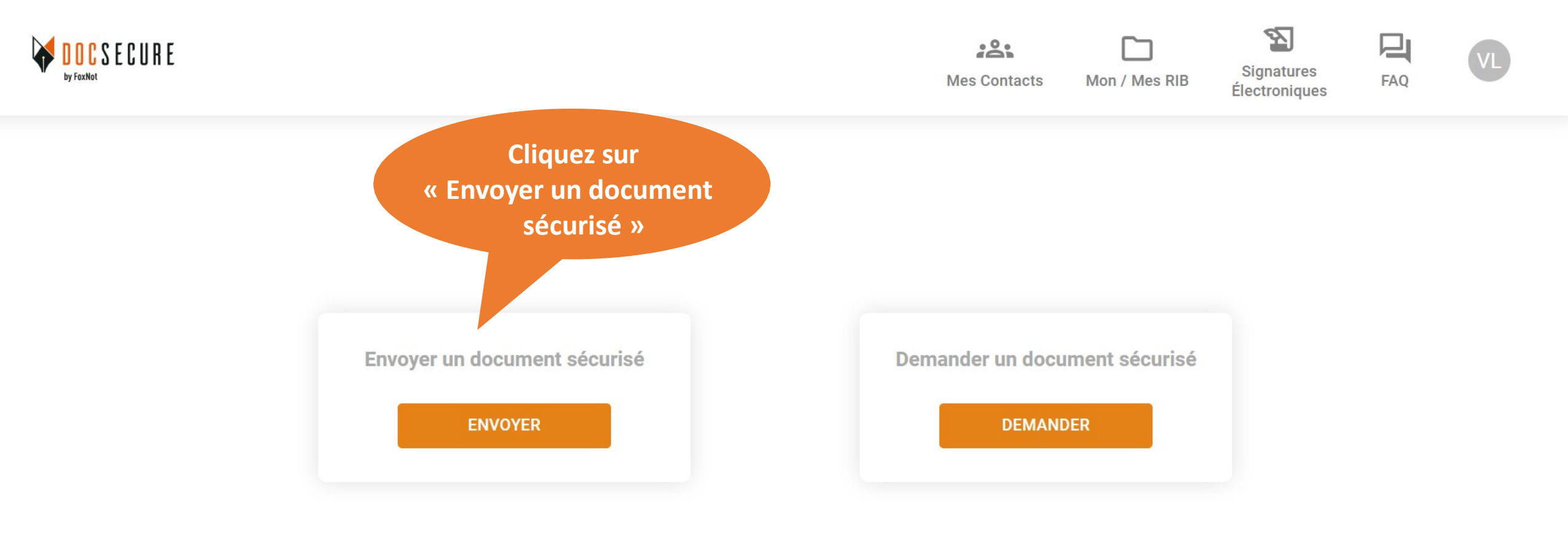

# **5. Envoi du RIB ou d'un autre document**

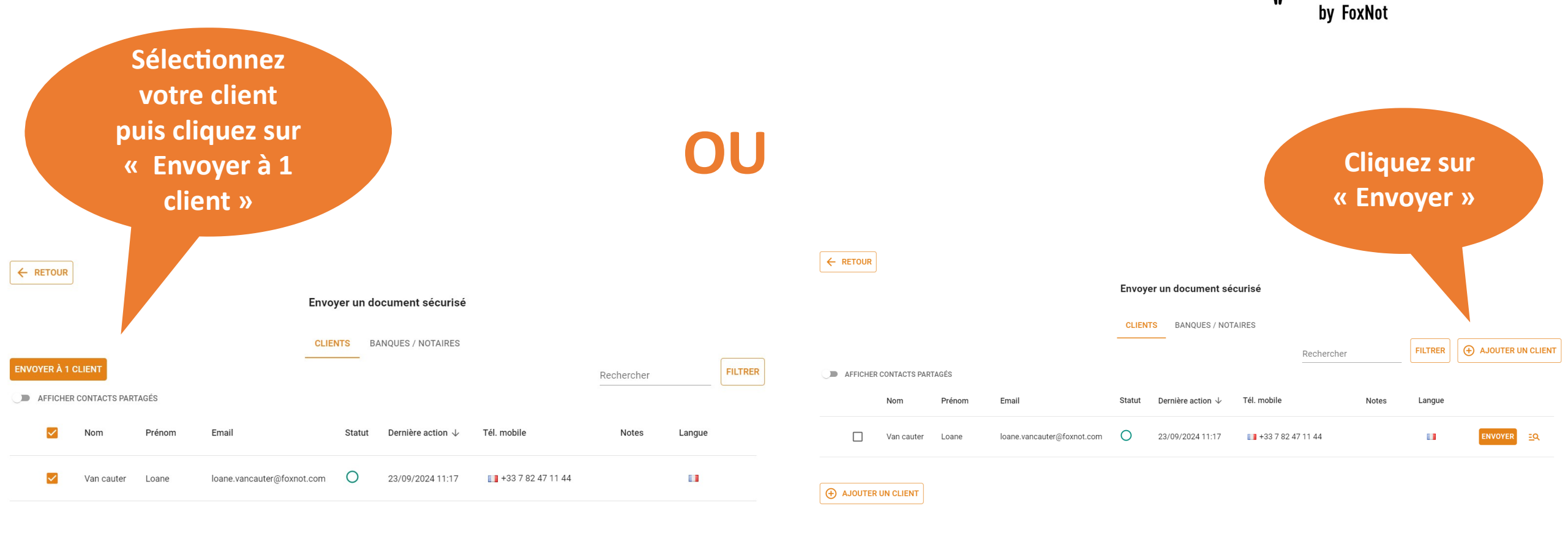

Vous pouvez sélectionner plusieurs clients en même temps

#### 5. Envoi du RIB ou d'un autre document

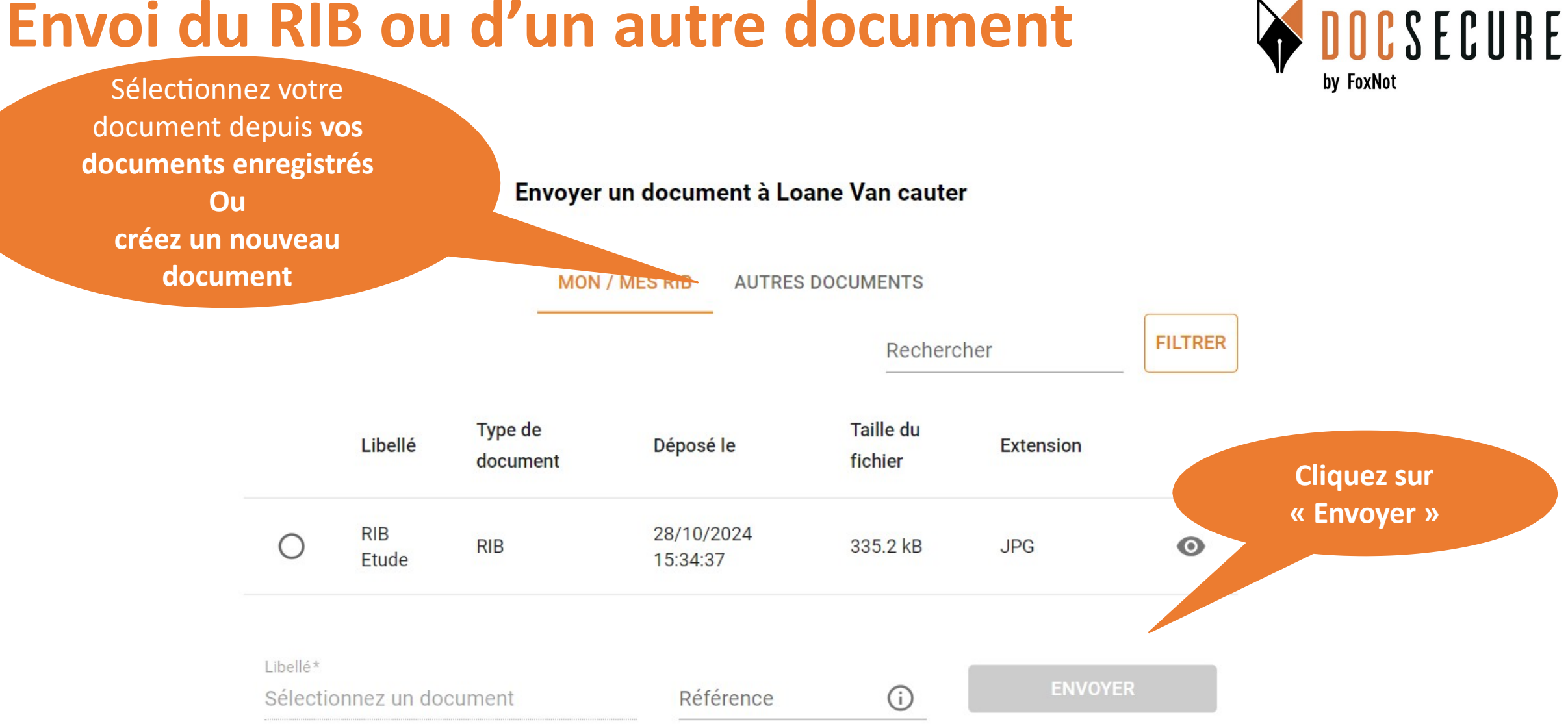

**Onglet « Mon/mes RIB» > pour sélectionner votre RIB pré-enregsitré Onglet « Autres Documents » > pour sélectionner d'autres fichiers (pas de limite en nbre ou en poids)** 

#### 6. Demande du RIB ou d'un autre document

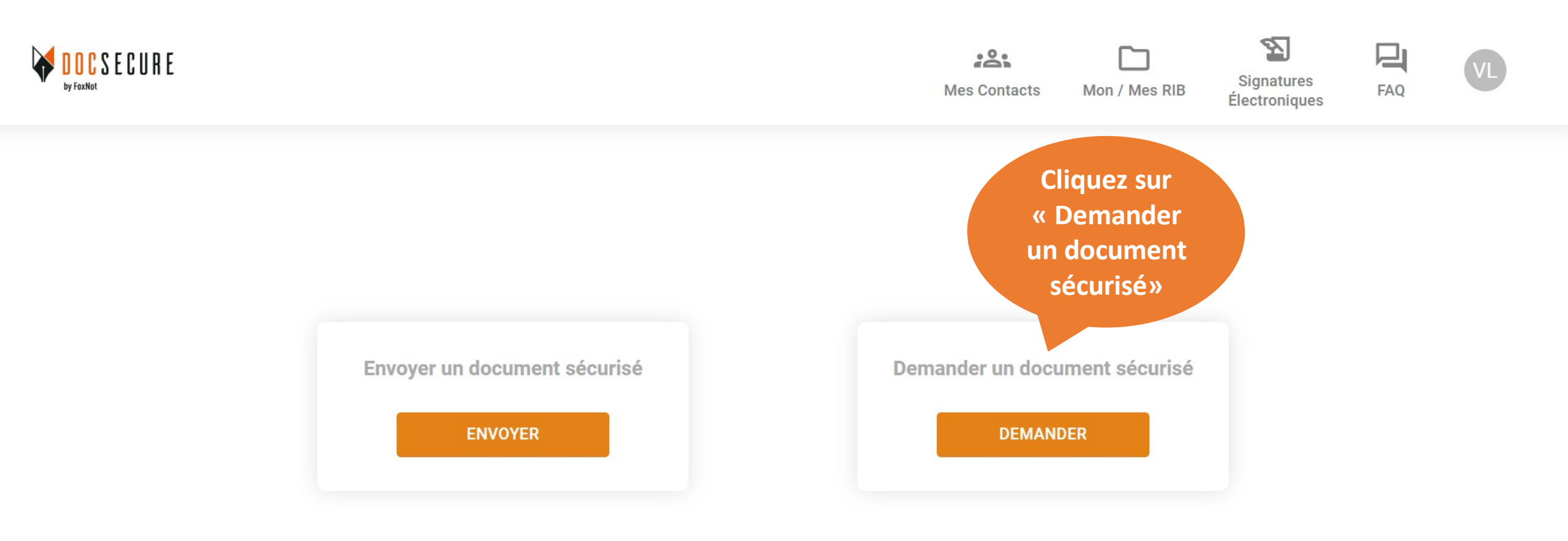

**DOCSECURE** 

by FoxNot

#### 6. Demande du RIB ou d'un autre document

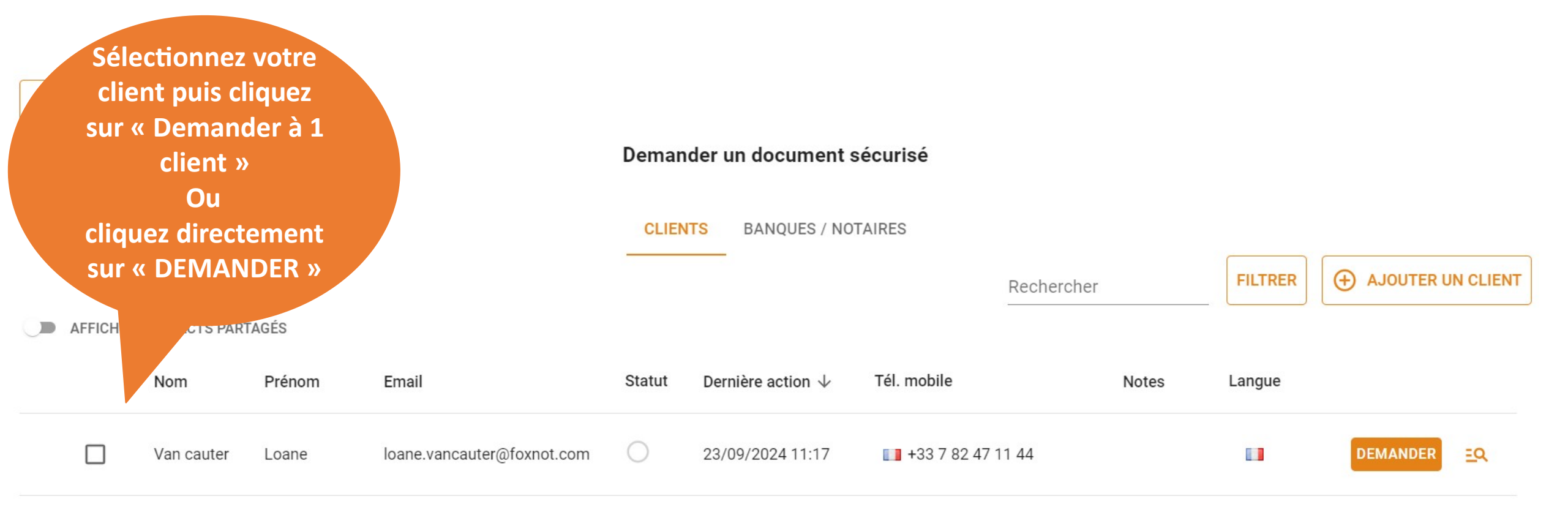

by FoxNot

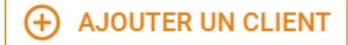

#### 6. Demande du RIB ou d'un autre document

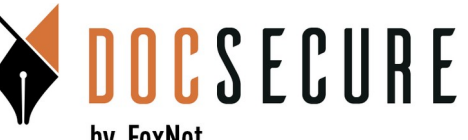

by FoxNot

#### par vos clients sur leur espace sécurisé) puis cliquez sur « Demander »

Demander un nouveau document à Loane Van cauter

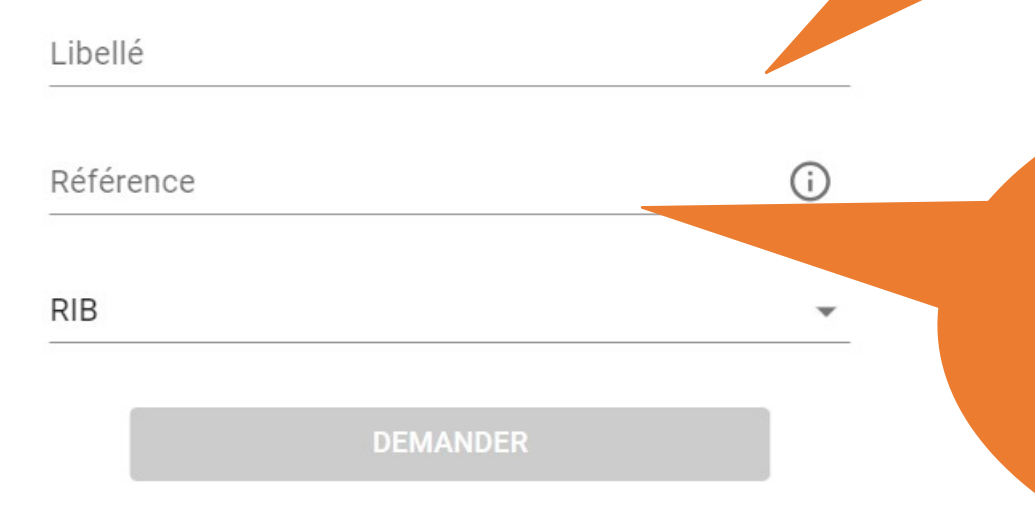

#### **NB: CHAMP REFERENCE**

Renseignez le libellé (vu

Dédié aux Banques / Confrères mais pas que Vous pouvez également saisir une « Référence » (n° du dossier, nom client, n° du prêt...) qui apparait dans l'objet de l'email DocSecure. Cela permet à votre contact de voir plus rapidement le sujet de l'email et de le rassurer. Pour des raisons de sécurité, ne mentionnez pas le terme de RIB.

IMPORTANT : afin de rassurer vos clients et de rendre plus clair l'échange, utilisez le champ référence qui indique dès l'objet une information sur l'échange.

#### 7. Suivi des demandes

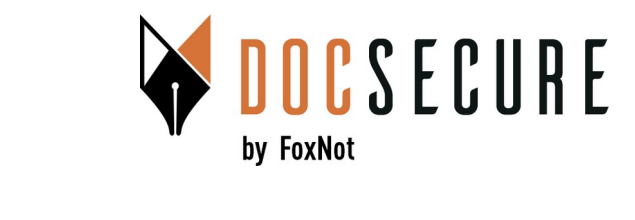

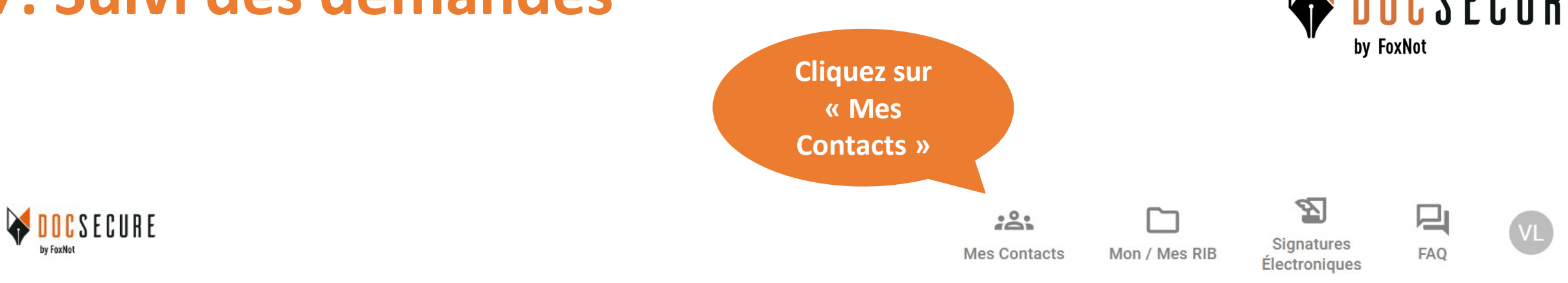

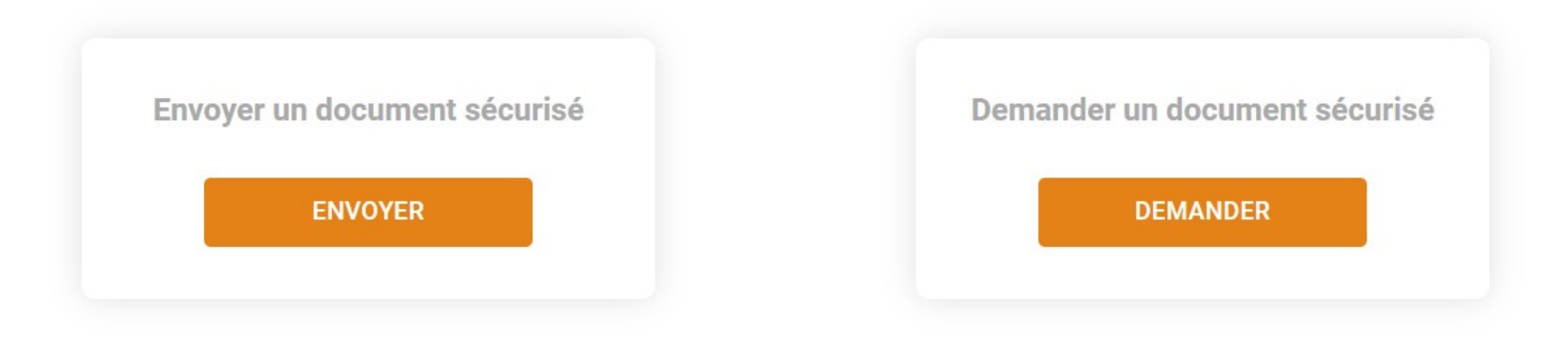

#### 7. Suivi des demandes

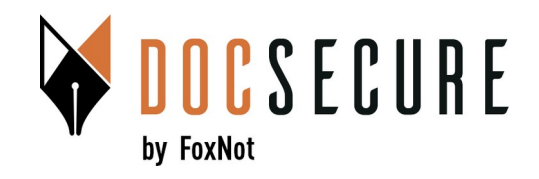

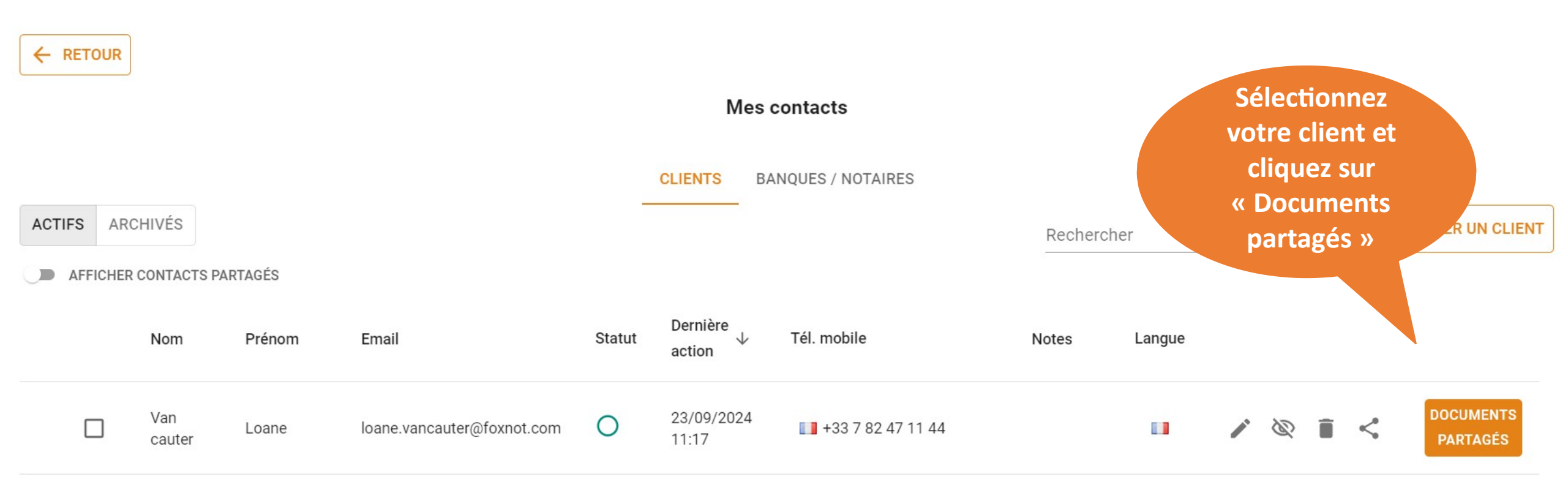

➔ AJOUTER UN CLIENT

### 7. Suivi des demandes

#### Documents partagés avec Loane Van cauter

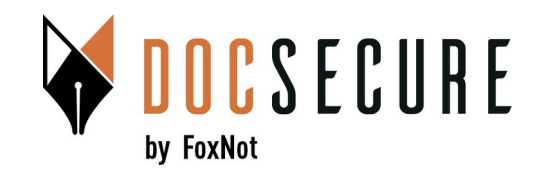

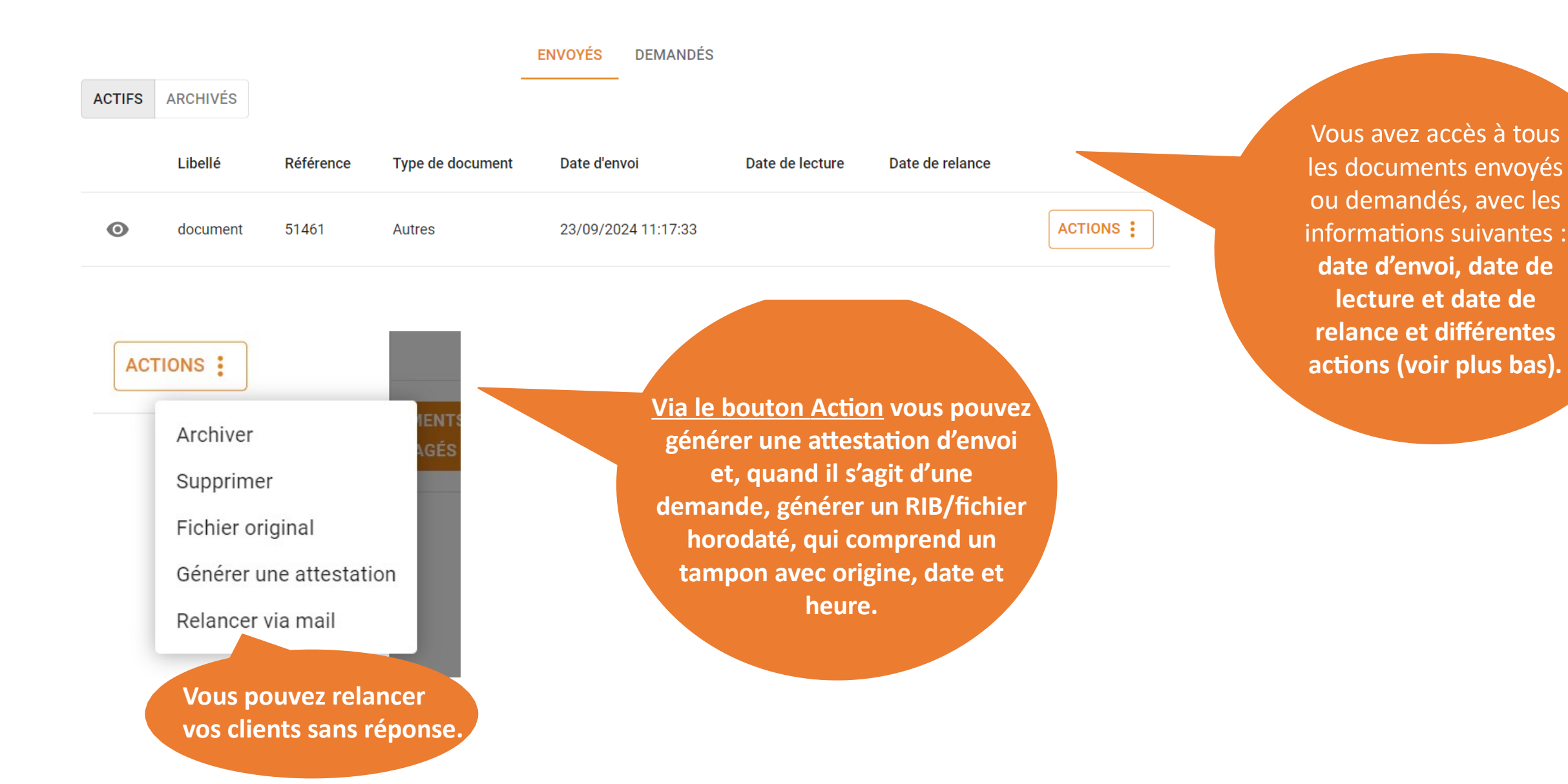

#### 8. Partage d'un contact au sein de l'étude

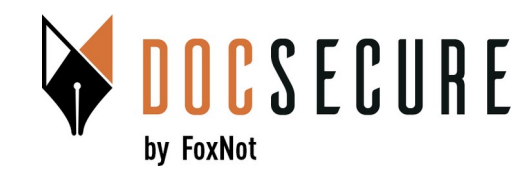

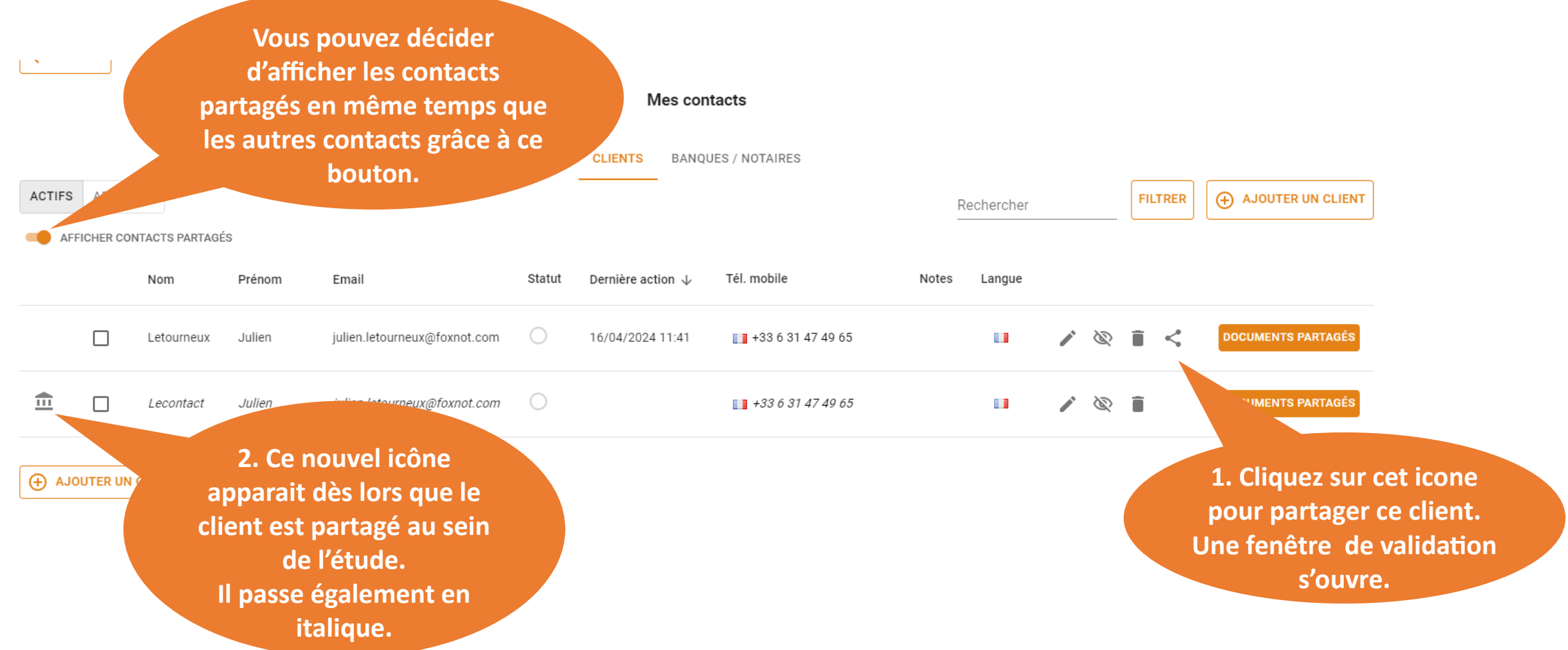

Vous pouvez décider de partager un de vos contacts (ou tous vos contacts) au sein de l'étude. Dès lors, chacun aura accès à l'historique d'échange et aux fichiers échangés et pourra continuer à échanger avec ce client. Le partage est irrévocable.

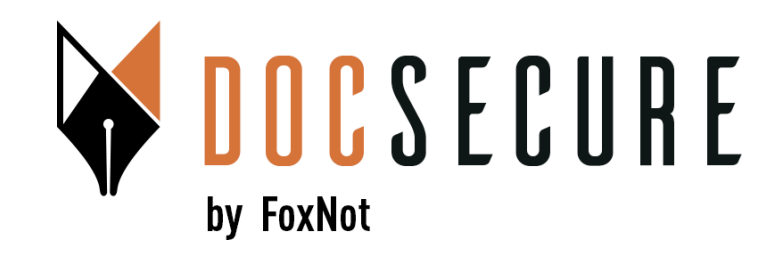

#### Merci ! Pour plus d'information, contactez-nous : <u>contact@foxnot.com</u>

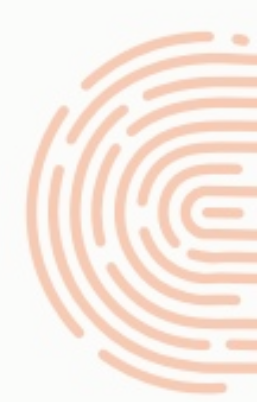

Nov 2024